サービスの概要

日経BPグループによる発行誌に掲載された 記事の検索と閲覧ができるデータベースです。 ビジネスやパソコン、デザイン・建築・エン タテイメントなど、さまざまな分野の専門性 の高い記事が幅広く蓄積されています。

レポート作成時の資料として、就職活動の際 の業界情報を集めるツールとしてご利用くだ さい。

## 【収録内容】

●日経BPグループが発行する主要雑誌の バックナンバー。

(休刊誌、誌名変更前の雑誌を含む。)

- ●論文やレポートのサポートや就職活動の 情報収集。
  - ・「パソコン スキルアップ講座」
  - ・「地域経済」(地方自治体の取り組みや地域で 頑張る企業を都道府県別に紹介)など
- ●企業や官公庁・地方自治体の発表する リリース

## 【アクセス方法】 学校法人 芸術文化情報センター 載書 Library Holding データベース Data Base リポジトリ Repository 芸術文化情報センターのホームページ > データベース Data Base > データベース 一覧 > 『日経BP記事検索サービス』 最新ニュース - 覧を見る からアクセスしてください。 2021年02月12日 2/27(土) ジャパンナレッジの一時サービス停止について ※学内からのみアクセス可能です 重要なお知らせ - 聖を見る 2020年05月18日 学びを応援するページ(随時更新) 2016年04月01日 【重要】他大学図書館の訪問・同合せは必ずセンターを介してください! 【重要】当センターへの資料のご寄贈 検索方法① 検索 日経BP記事検索サービス Û ■日経ビジネス |雑誌記事 NWは厳近公開された過記、図は休刊中の建設 F-72.7 Mg INTER OF A SMALL .... Ma キーワードを複数指定できます 検 索 検索対象 🗸 雑誌記事 🗌 プレスリリース 🗌 辞書 詳細検索はこちらから 🚺

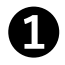

検索窓にキーワードを入力するだけで、収録コンテンツを横断的に検索できます。 検索対象を「雑誌記事」「プレスリリース」「辞書」のそれぞれで絞ることも可能。

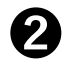

さらに詳細な検索を行いたい場合は、こちらをクリック。 詳細検索については 検索方法② を参照してください。

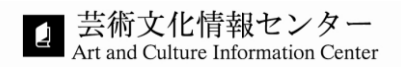

検索方法2

2

詳細検索画面では、検索方法を7つ(研究テーマ検索、エキスパート検索、会社名検索、雑誌発行日 検索、論文・研究者検索、内容分類検索、用語検索)のうちから用途に合わせて利用できます。

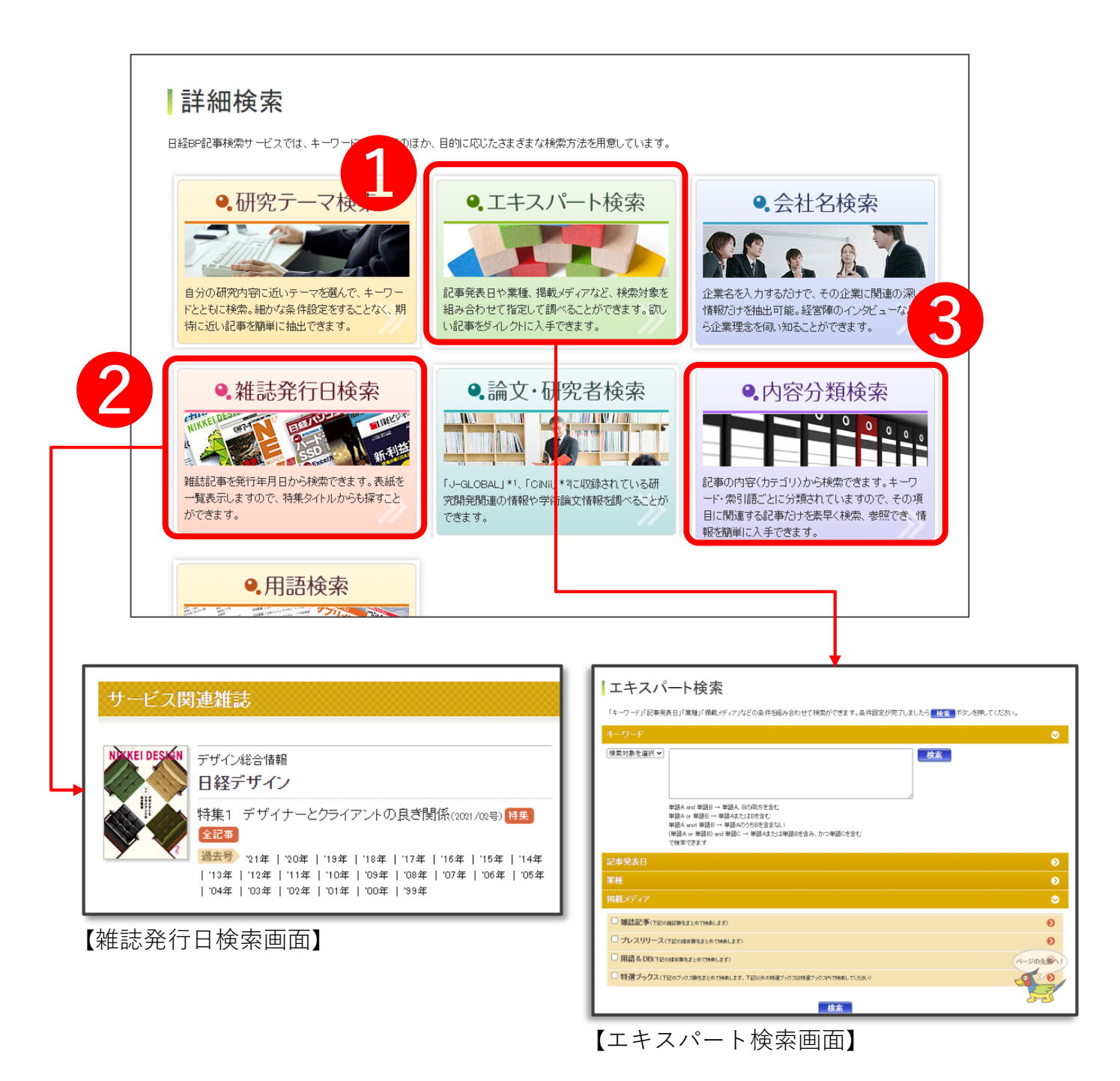

**エキスパート検索**:「キーワード」「記事発表日」「業種」「掲載メディア」をそれぞれ 指定して、絞り込んだ上で検索できます。

) 雑誌発行日検索:雑誌記事を発行年月日から検索が可能。表紙が一覧で表示されるので、 その号の特集なども確認できます。調べたい雑誌が明確な場合に便利です。

3 内容分類検索: 700を超える記事のカテゴリ(政治・経済・社会/サービス・流通・生活・ 文化/情報システムなど)から検索できます。業界ごとに分類されているため、 業界情報などの収集にも役立ちます。

| û                                        | ▲ 論文・レポート                                                 | を書く                                                                                    | ■ 就活情報を収集する                                                                                                    | 🍺 動画で丸わかり! 活用ガイド                                                             |
|------------------------------------------|-----------------------------------------------------------|----------------------------------------------------------------------------------------|----------------------------------------------------------------------------------------------------|------------------------------------------------------------------------------|
| 6件の検索結果                                  | 果 1 <b>~</b> 6件を表示                                        |                                                                                        |                                                                                                    |                                                                              |
| キーワード                                    | 京都市京セラ美術館                                                 |                                                                                        |                                                                                                    |                                                                              |
| ※ ⊠が表示されて                                | 「いる記事は、一部図表・写真が除かれ                                        | ています。                                                                                  |                                                                                                    | 2                                                                            |
| 絞り込み                                     |                                                           | 10件 20件                                                                                | 50件 サマリー付き タイトルのみ                                                                                                    |                                                                              |
| すべてリセッ                                   | · 🕜 便い方                                                   |                                                                                        | 最初 前へ 1 次へ 最後                                                                                                    |                                                                              |
| 全文 🗸                                     | を<br>に含む記事を<br>絞り込み                                       |                                                                                        |                                                                                                    |                                                                              |
| ※ 用語解説は絞い<br>トルのみで絞り込る                   | 」込み対象の指定にかかわらずタイ<br>みます。                                  | 特別リポート2 2020年編<br>■ BP 2020年総                                                          | 総ざらい!本誌主要記事一覧(日経アーキテクチュア, 2020/12/24号, 18~<br>ざらい!本誌主要記事一覧                                                                | 21ページ掲載)                                                                     |
| メディア                                     | 0                                                         | テキストで読む<br>… 社会氏東京ポートジン                                                                |                                                                                                    | <b>面つましつと建築せん。ヴィレンルバン大阪御営鉄建</b>                                              |
| すべて (6件)                                 |                                                           | 築高輪ゲートウェイ駅住<br>住宅隅の家住宅11戸の                                                             | うすれたに設備スキャーとか建築的がれていたがと言語にモンランドエ<br>主宅Dearhouse建築京都市美術館( <mark>京都市京セラ美術館)</mark> /特別義語<br>DRC長屋建築弘前れんが倉庫美術館住宅中央ラインハウス小金井建 | ホンオレスト建築がす シイドシステンス検討単立加速<br>港人ホーム桜木園建築天草市複合施設「ここらす」<br>築上勝町ゼロ・ウェイストセンター/    |
| <b>雑誌名・サー</b><br>すべて(6件)                 | ビス名 📎                                                     | WITHHARAJUKU ···                                                                       |                                                                                                    |                                                                              |
| 内容分類                                     | ۲                                                         | 特集 編集部が選ぶ 10<br>1位 青木淳氏 /                                                              | 大建築人 2021(日経ア−キテクチュア,2020/12/24号,50~51ページ排<br>ASバートナー 美術館の設計者が館長に 事務所改組や教覧                                                | 戦)<br>戦で第2の道                                                                 |
| すべて (6件)                                 |                                                           | <ul> <li>テキストで読む 特集</li> <li>… 誰もが能く登田創で</li> </ul>                                    | 全体」<br>注日を集めた春木淳氏は2020年5月 コロナ禍でオーナンを証期してし                                                                                 | いた「京都市美術館」(通称、京都市京セラ美術館)                                                     |
| <b>時期</b><br>すべて (6件)                    | •                                                         | の開館に館長として出                                                                             | 用した[写真1]。…                                                                                                    |                                                                              |
|                                          |                                                           | フォーカス[建築](日経ア<br>■ 京都市美術館(通                                                            | ーキテクチュア, 2020/06/11号, 56~67ページ掲載)<br> 称: 京都市京セラ美術館) (京都市) – 保存と活用の難題を両]                                                   | ±.                                                                           |
|                                          |                                                           | ▶テキストで読む<br>い、工業用は中央キント                                                                |                                                                                                    |                                                                              |
|                                          |                                                           | ※ 正面英信中央小一/<br>美術館■地域・地区:第<br>区第5種地域、岡崎公園                                              | 1012~30~30~1842年3月7月。<br>第2種住居地域、市街化区域、法22条区域、岡崎文化・交流地区地区計<br>朝地区特別修長地域E地区、既成都市区域、屋外広告物禁止区域、近                             | 往地・沢旬中左京区両崎門紛守町124■王用速・<br> 画E地区、岡崎文化芸術・交流拠点地区、風致地<br>暑デザイン保全区域、遠景デザイン保全区域、… |
|                                          |                                                           |                                                                                        |                                                                                                    |                                                                              |
|                                          |                                                           |                                                                                        |                                                                                                    |                                                                              |
| 検索結り                                     | ≹一覧からさ                                                    | らにキーワ                                                                                  | ワードで絞り込むことがで                                                                                                    | *きます。                                                                        |
| 絞り込む                                     | ご対象を「本:                                                   | 文全文」、                                                                                  | 「記事タイトル」の2つ:                                                                                                    | から選択が可能。                                                                     |
|                                          |                                                           |                                                                                        |                                                                                                    |                                                                              |
| 検索結り                                     | 果の内訳件数                                                    | を「メディ                                                                                  | ,ア」や「雑誌名・サーヒ                                                                                                    | これ名」、「内容分響                                                                   |
| 「時期_                                     | に分けて確                                                     | 認できます                                                                                  | -。また各項目で絞り込む                                                                                                    | ことができます。                                                                     |
|                                          |                                                           |                                                                                        |                                                                                                    |                                                                              |
|                                          |                                                           |                                                                                        | うたわり抜うこわます                                                                                                    |                                                                              |
| 検索結果                                     | 果の表示(件数                                                   | V/衣尓形玐                                                                                 | いを切り首んりれより。                                                                                                    |                                                                              |
| 検索結果                                     | 果の表示(件数                                                   | 【/衣尓形式                                                                                 | りを切り合んりれより。                                                                                                    |                                                                              |
| 検索結<br>記事の・                              | 果の表示(件数<br>タイトル、掲                                         | √衣尓形式<br>載誌、巻号                                                                         | いを切り合んられより。<br>号、ページ数の確認ができ                                                                                               | ます。記事のタイ                                                                     |
| 検索結<br>記事の<br>クリッ:                       | 果の表示(件数<br>タイトル、掲<br>クするとPDF                              | (/表示形式<br>載誌、巻号<br>形式で記事                                                               | こを切り皆えられより。<br>号、ページ数の確認ができ<br>■が表示されます。テキス                                                                               | ます。記事のタイ<br>トだけを読みたい:                                                        |
| 検索結<br>記事の<br>クリッ<br>「テキン                | 果の表示(件数<br>タイトル、掲<br>クするとPDF<br>ストで読む」                    | (/衣示形式<br>載誌、巻号<br>形式で記事<br>をクリック                                                      | こを切り合えられより。<br>号、ページ数の確認ができ<br>耳が表示されます。テキス<br>りしてください。                                                                   | ます。記事のタイ<br>、トだけを読みたい:                                                       |
| 検索結<br>記事の<br>クリッ<br>「テキ<br>※ <b>PDF</b> | 果の表示(件数<br>タイトル、掲<br>クするとPDF<br>ストで読む」<br><b>\$ダウンロード</b> | <ul> <li>(衣示形式)</li> <li>載誌、巻号</li> <li>形式で記事</li> <li>をクリック</li> <li>・印刷が可</li> </ul> | 」を切り音えられます。<br>号、ページ数の確認ができ<br>事が表示されます。テキス<br>リしてください。<br><b>「能です</b> 。                                                  | ます。記事のタイ<br>トだけを読みたい                                                         |

| フォーカス[建築](日経アーキテクチュア,2020/06/11号,56~67ページ掲載)                                                                                                    |                                                                                                    |  |  |  |  |  |
|----------------------------------------------------------------------------------------------------|----------------------------------------------------------------------------------------------------|--|--|--|--|--|
| … 正面奥は中: B いこつながる大階段京都市美術館(通称:<br>美術館■地域・地区:第2種住居地域、市街化区域、法22条区域、<br>区第5種地域、岡崎公園地区特別修景地域E地区、既成都市区域                                                                                                    | 京都市京セラ美術館)■所在地:京都市左京区岡崎円勝寺町124■主用途:<br>岡崎文化・交流地区地区計画E地区、岡崎文化芸術・交流拠点地区、風致地<br>、屋外広告物禁止区域、近景デザイン保全区域、遠景デザイン保全区域、…                                                                                                    |  |  |  |  |  |
| 【テキスト形式】                                                                                                    | 【PDF形式】<br>FOCUS 01 ARCHITECTURE                                                                                                    |  |  |  |  |  |
|                                                                                                    | アーカス 雄画<br>京都市美術館 連体 没都市族セラ美術館 (京都市)<br>(1987年) 1987年 1987年 1987年 1987年<br>(1987年) 1987年 1987年 19 |  |  |  |  |  |
| 1<br>4<br>4 A 2 3 5 10 10 10 10 10 10 10 10 10 10 10 10 10                                                                                                    | <b>可能性のあるな彼と大阪な次都をミンクス</b><br>単語コンクパネルな数型で = プンタル ロマト は登録 東京 田田 2000(株式2010) (東京山)。<br>1時41. (後かりまたのなど) (上市 東西 - シックター)<br>(上市 東西 - シック-)                                                                                                    |  |  |  |  |  |
| ■コンジードのないまたで、ランカなどではないために、こことであれるないために、<br>はの時からなお、使きたないためで、「おうかなど」ではないまたしたもあ、ことうきますな自己にあいた。<br>はの時からなお、使きたないたのか、はないきたしたもあ、したうきますな自己にあいた。<br>ならかかったまたが、「おうか」いたし、ごを見たないまたでしょう。うかしたもありたまたでもが、スロープドについうろうープを見たし、地名はいいです<br>とうなからにはいうななかが、「おうか」いたし、ごを見たないまたない」という、いたしたものではないからいたのか、スロープドについうよう、他をなのかにあるないまた。<br>かられたしていたかし、ことではいいようない、「かられたない」では、いたしたいでは、「おうか」という、<br>単本的なかったのか」、ここの、「それたない」では、「おうか」のないでは、「おうか」のないでは、おもいなのかにあるないまた。」ここの、<br>単本的なかったのか」では、「おうか」のないでは、「おうたない」のないでは、「おもいなのかにあるないまたのか」、ここの、<br>単本的ないたかったのか。」 |                                                                                                    |  |  |  |  |  |

2

各業界におけるビジネスの現在を調べることができます。「業界研究」「企業研究」「地域経済」など、 就職活動の進み具合や方向性に応じて、必要な情報を集めてみましょう。

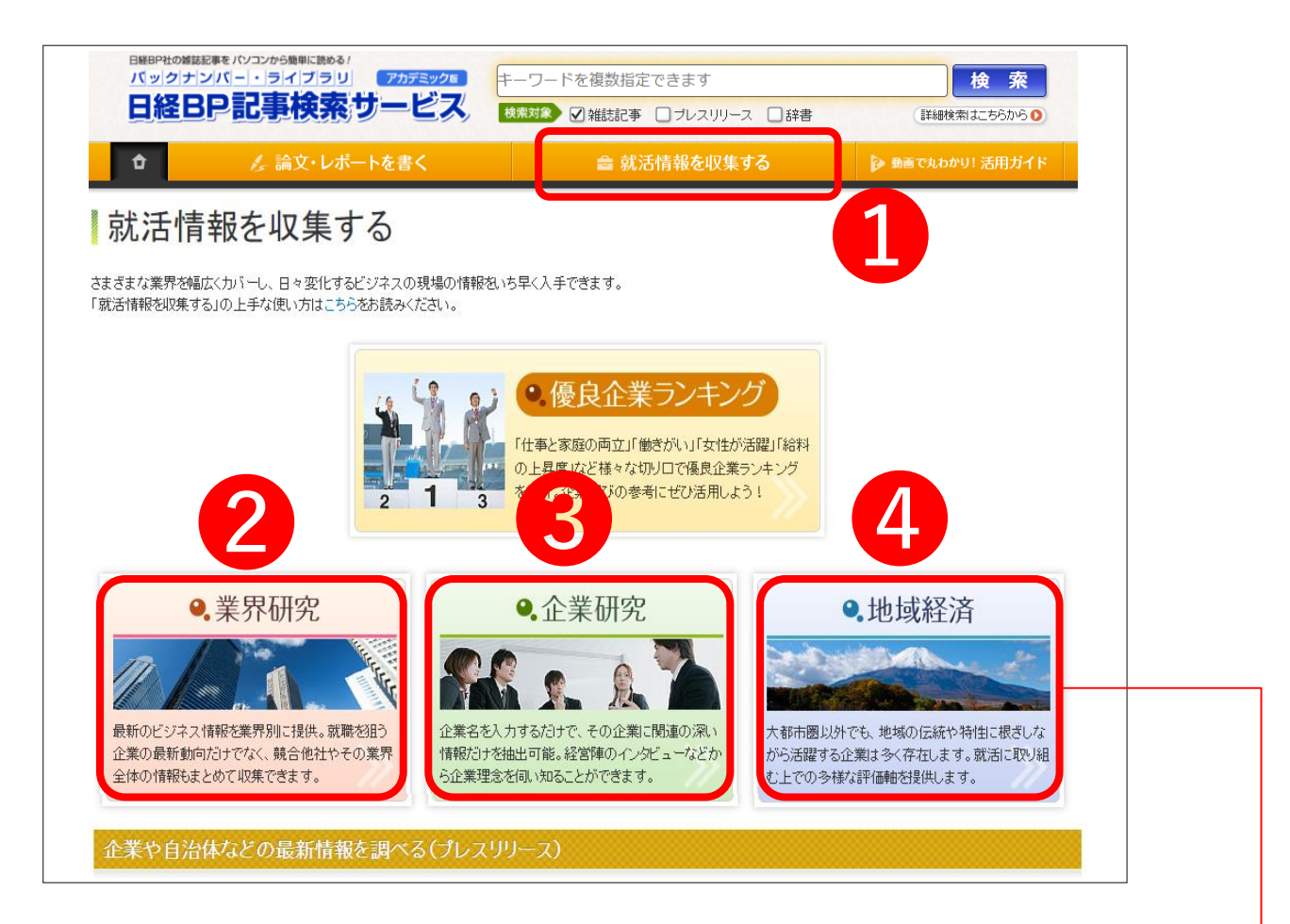

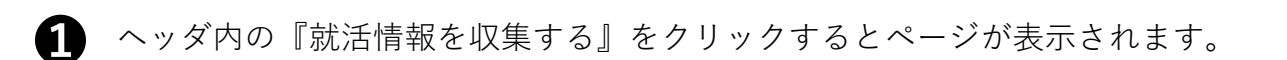

業界研究:各業界の「旬」なテーマの記事を紹介。業界の最新の動向を確認できます。

3 企業研究:業種・企業名などからその企業または業種に関連の深い記事を絞り込んで 検索できます。業界にどんな企業があるのか知りたいときにも活用してください。

**地域経済:**地域の企業にまつわる雑誌記事やプレスリリースを、都道府県別に紹介。 調べたい都道府県名を選択すると表示できます。 伝統技術や地域特性を活かした企業を調べたいときなどにも利用できます。

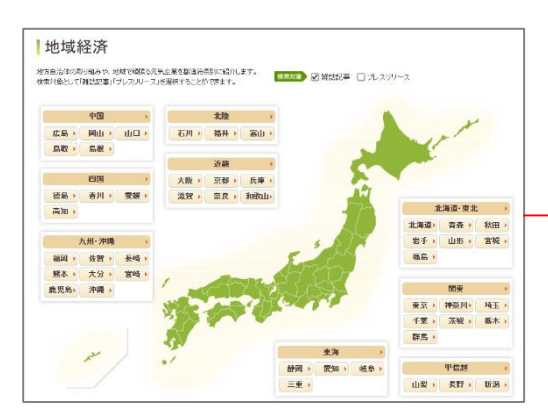